# ODF解析用簡易極点データ処理

本ソフトウエアは、HelperTexサイトからダウンロード可能ですが、 更に詳細のソフトウエアは、評価版CTRパッケージを請求してください。

> 2016年04月11日 *HelperTex Office*

CTRパッケージソフトウエアでは各種X線メーカの測定データに対応しているが、 スタートは、リガクのASCデータである。本資料では、測定データをASCとして説明します。 極点解析は、方位密度の正確な測定が必要なため、本来の回折線以外は削除します。 この削除の為に、バックグランド測定を行っています。 又、極点図の外側で、測定強度が低下するdefocus現象があります。 極点処理では、このバックグランド削除とdefocus補正を必ず行います。

説明に必要なアプリケーションと測定データがパッケージに含まれています。

```
C:¥CTR¥bin¥MultiDisp.jar
C:¥CTR¥bin¥ODFPoleFigure1_5.jar
C:¥CTR¥bin¥PFtoODF2.jar
C:¥CTR¥bin¥PoleDisplayTXT2.jar
C:¥CTR¥bin¥PoleFigureContourDisplayTXT2.jar
C:¥CTR¥bin¥TextDisplay.jar
C:¥CTR¥DATA¥ODFPoleFigure¥111-OSC.ASC
C:¥CTR¥DATA¥ODFPoleFigure¥200-OSC.ASC
C:¥CTR¥DATA¥ODFPoleFigure¥220-OSC.ASC
C:¥CTR¥DATA¥ODFPoleFigure¥random¥111.ASC
C:¥CTR¥DATA¥ODFPoleFigure¥random¥200.ASC
C:¥CTR¥DATA¥ODFPoleFigure¥random¥220.ASC
```

## 極点データ処理

ODFPoleFigure1\_5.jar

極点データ処理本体

#### PoleDisplayTXT2.jar

3D極点図表示ドライバー

#### PoleFigureContourDislpaTXT2.jar

等高線極点図表示ドライバー

#### TextDisplay.jar

テキストファイルの表示ドライバー

#### MultiDisplay.jar

プロファイル多重記録ドライバー

### 測定データ

ODFPoleFigure¥111-OSC.ASC ODFPoleFigure¥200-OSC.ASC ODFPoleFigure¥220-OSC.ASC

### Defocus 補正用 random データ

ODFPoleFigure¥random¥111.ASC ODFPoleFigure¥random¥200.ASC ODFPoleFigure¥random¥220.ASC

| M ODFPolefigure1.5 1.23ET[17/03/31] by CTR                                                                                       |
|----------------------------------------------------------------------------------------------------|
| File Linear(3D) ToolKit Help InitSet Rp%                                                                                         |
| Files select<br>ASC(RINT-PC)                                                                                                    |
| Calcration Condition Previous Next Declaration Change Smoothing Change Cycles 2 V Weight 9 Disp                                  |
| Cackgroud delete mode                                                                                                    |
| Abscration method Abscration coefficien 1.0 1/cm Thickness 1.0 cm 2Theta 0.0 deg. 0.1/Kt Profile                                 |
|                                                                                                    |
| TXT2 TextDisp 01/Ra Profile Limit Alfa Defocus val Free                                                                          |
| Standardize OutFiles Standardize Asc O Ras O TXT2 O TXT Search minimum Rp%(Cubic only) ValueODF-B ValuODF-A Cancel Calc ODF File |
|                                                                                                    |
|                                                                                                    |
|                                                                                                    |

# Defocus 補正用ファイルの作成

C:¥CTR¥DATA¥ODFPoleFigure¥random の aaa.SAC.200.ASC.220.ASC を選択

| M ODFPolefigure 5 1.2                      | 3ET[17/03/31] by  | CTR                     |      |
|--------------------------------------------|-------------------|-------------------------|------|
| File Linear(3D) ToolK                      | it Help InitSet R | p%                      |      |
| -Files select<br>ASC(RINT-PC)              | 111.ASC 20        | 0.ASC 220.ASC           |      |
| Calcration Condition     Previous     Next |                   | PoleFigure¥random¥111.4 | ASC  |
| 3D 極点図が表示されます                              | -<br>o            |                         |      |
| 🎽 {1,1,1} 7363.2                           | K [2,0,0] 3692.4  | 💶 🗖 🔀 🎽 {2.2.0} 24      | 52.8 |
|                                            |                   |                         |      |

3個の PoleDisplayTXT2.jar で表示しています。

バックグランドの確認

| Files select<br>ASC(RINT-PC |                                | 111.ASC 200.   | ASO 220 ASC         |            |           |              |        |
|-----------------------------|--------------------------------|----------------|---------------------|------------|-----------|--------------|--------|
| -Calcration Con<br>Previous | Next C:                        | ¥CTR¥DATA¥ODFP | oleFigure¥random¥11 | 1.ASC      |           | hkl<br>1,1,1 | Change |
|                             | <ul> <li>DoubleMode</li> </ul> | 🔘 Single Mode  | 🔿 LowMode           | 🔵 HighMode | 🔘 Nothing | Set          | Disp   |

β方向の最大、最小、平均、バックグランドをα方向にプロットしています。

バックグランドにピークの影響を受けていないことが重要です。

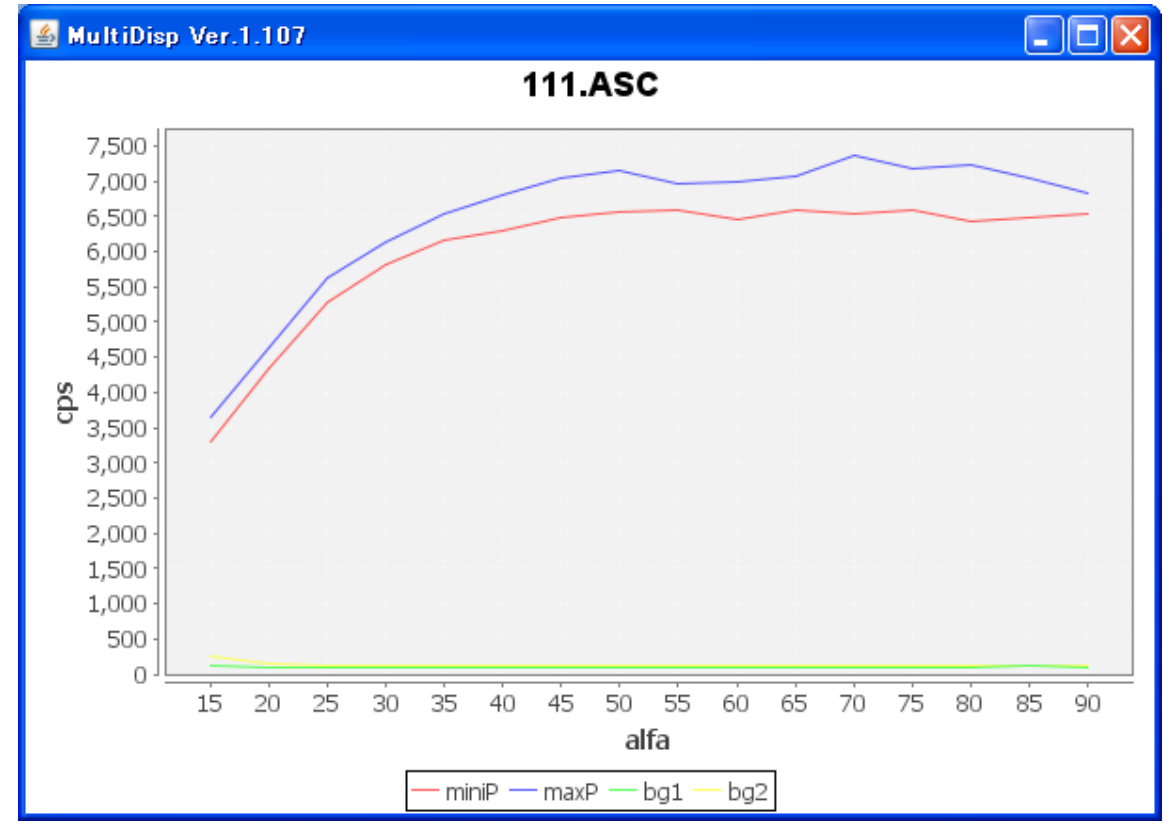

MultiDisplay.jar で表示しています。

defocus用補正データは、バックグランド削除を行って作成します。

Calcで処理される。

| 📓 ODFPolefigure1.5 1.23ET[17/03/31] by CTR                                                                                                    |
|----------------------------------------------------------------------------------------------------|
| File Linear(3D) ToolKit Help InitSet Rø%                                                                                                    |
| Files select       ASC(RINT-PC)       111.ASC 200.ASC 220.ASC                                                                                                    |
| Calcration Condition Previous Next C.#CTR#DATA#ODFPoleFigure#random#111.ASC                                                                                                    |
| Backgroud delete mode                                                                                                    |
| AbsCalc           Schulz reflection method         Absorption coefficien         133.0         1/cm         Thickness         0.2         cm         2Theta         38.58         des         0         1/kt         Profile                                                                                                    |
| Detocus tile Select TextDisp C1/Ra Profile Limit Alfa Defocus val. Free Y                                                                                                    |
| Standardize       OutFiles         Image: Control of the standardize of the standardize of the stan |
|                                                                                                    |
|                                                                                                    |
|                                                                                                    |

β方向が 1/4 の場合、full にチェックが付きます。

入力データ

| ミラー指数   最大強度(cps)<br>↓ |                         |                               |  |
|------------------------|-------------------------|-------------------------------|--|
| M {1.1.1} 7363.2       | <b># {2,0,0} 3692.4</b> | <mark>#</mark> {2,2,0} 2452.8 |  |
|                        |                         |                               |  |

# 処理結果

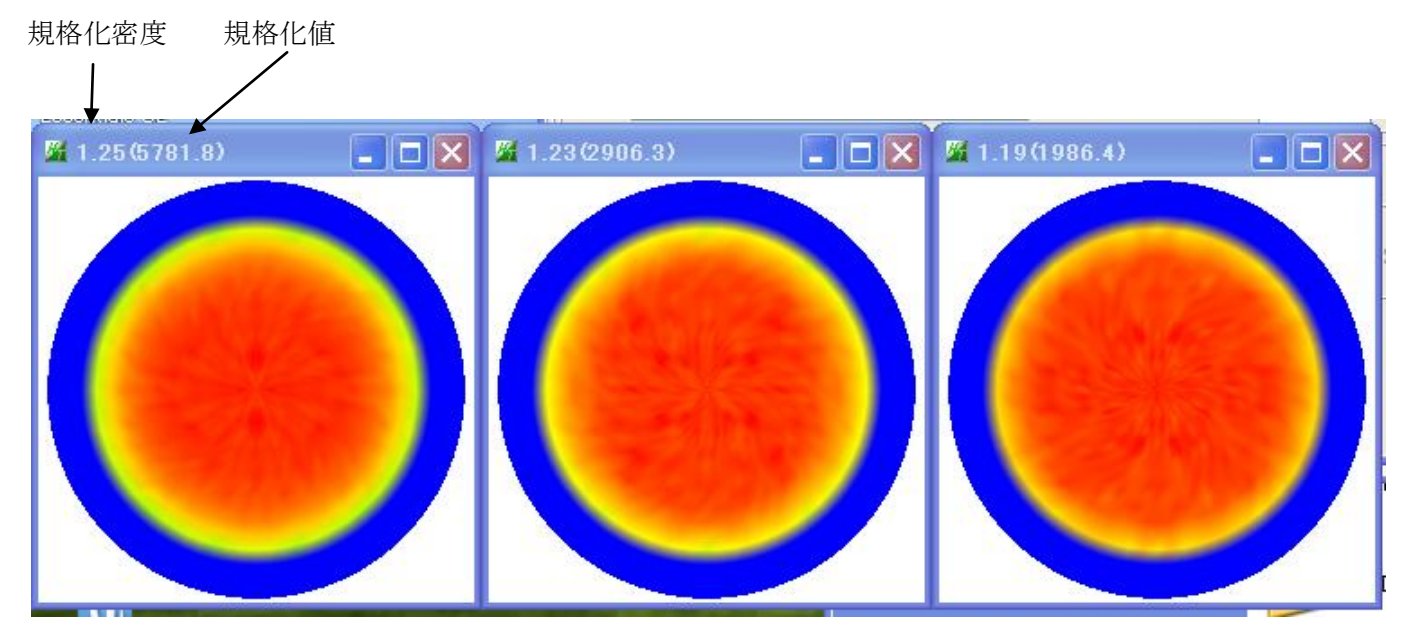

| <u>स्</u> र]111.ASC | 17 KB RINT2000アスキー | 2014/03/13 7:40 | ユナジャ   |
|---------------------|--------------------|-----------------|--------|
| 🗟 200.ASC           | 17 KB RINT2000アスキー | 2014/03/13 7:40 | 人力テータ  |
| 🗟 220.ASC           | 17 KB RINT2000アスキー | 2014/03/13 7:40 |        |
| 111_chFB0S_2.TXT    | 22 KB テキスト文書       | 2016/04/11 7:52 | 加理結果   |
| 1200_chFB0S_2.TXT   | 22 KB テキスト文書       | 2016/04/11 7:52 | や生相木   |
| 220_chFB0S_2.TXT    | 22 KB テキスト文書       | 2016/04/11 7:52 |        |
| SLITTTHETAFILE      | 1 KB ファイル          | 2016/04/11 7:52 | 内部ファイル |

## バックグランド削除したTXT2ファイルをdefocusファイルに登録

| 🖉 ODFPolefigure1.5 1.23ET[17/                | ▲ 勵<                                                                                                    |                                                                                                    |                                                                                                    |
|----------------------------------------------|----------------------------------------------------------------------------------------------------|----------------------------------------------------------------------------------------------------|----------------------------------------------------------------------------------------------------|
| File Linear(3D) ToolKit Help                 | 参照:                                                                                                    | 🗀 random 💿 🤌 📁 🖽 📟                                                                                                    |                                                                                                    |
| ABC(RINT-PC)                                 | レンジャント<br>していた。<br>していた。<br>していたい | <ul> <li>111_chFB0S_2.TXT</li> <li>200_chFB0S_2.TXT</li> <li>220_chFB0S_2.TXT</li> <li>220_chFB0S_2.TXT</li> <li>1_chFB0S_2.TXT<sup>*</sup> "200_chFB0S_2.TXT<sup>*</sup> "220_chFB0S_2.TXT"</li> <li>アイルタイプ: *txt*.Txt</li> </ul> | s 2 V Weight 9 Disp<br>Interporation V Full<br>e. 01/kt<br>Limit Alfa Defocus val FreeV<br>Calc ODF File |
| 複数のTXT2                                      | 2を選択す                                                                                                    | 3.                                                                                                    |                                                                                                    |
| DDFPolefigure1.5 1.23ET[17/0                 | I3/31] by CTR                                                                                                    |                                                                                                    | _ 🗆 🗡                                                                                                    |
| Files select<br>ASC(RINT-PC)                 | 111.ASC 200.ASC 2                                                                                                    | 10.ASC                                                                                                    |                                                                                                    |
| Calcration Condition<br>Previous Next C#CTR# | DATA¥ODFPoleFig                                                                                                    | re¥random¥111.ASC                                                                                                    | Cycles 2 Veight 9 Disp                                                                                   |
| Backgroud delete mode                        | SingleMode 🤇                                                                                                    | LowMode AighMode O Nothing Set Disp                                                                                                    | 0.0 Interporation V Full                                                                                 |
| Schulz reflection method                     | Absorpt                                                                                                    | on coeffiejen 133.0 1/cm Thickness 0.2 cm 2Theta 38.5                                                                                                    | 3 deg. 💿 1/Kt                                                                                            |
| Defocus file Select-<br>TXT2 C¥CTR¥I         | DATA¥ODFPoleFigu                                                                                                    | et andom¥defocus¥DEFOCUS_F.TXT TextDisp ⊙ 1/Ra Pro                                                                                                    | ofile Limit Alfa Defocus val Free 💟                                                                      |
| Standardize OutFiles                         | ⊙ TXT2 ○ TXT                                                                                                    | Search minimum Rp%(Cubic only) ValueODF-B ValuODF-A                                                                                                    | Cancel Calc ODF File                                                                                     |
| Filemake success !!                          |                                                                                                    |                                                                                                    |                                                                                                    |

登録されたファイルを確認

Defocus の登録するファイルの先頭はミラー指数でなければなりません。

🔏 TextDisplay 1.13S C:¥CTR¥DATA¥ODFPoleFigure¥random¥defocus¥DEFOCUS\_F.TXT

File Help

filename,alfanumber,alfastartangle,alfastep,function-n,mm, 16/04/11 3.10 for DefocusCalc, 111\_chFB0S\_2.TXT,16,0.0,5.0,5,7.0,0.996810023261569,0.0067643904415228655,-5.195374344988798E-4,1.563028427 200\_chFB0S\_2.TXT,16,0.0,5.0,5,7.0,0.9985658803450581,-5.425320466262325E-4,1.1017873974498673E-4,-5.95784437 220\_chFB0S\_2.TXT,16,0.0,5.0,5,7.0,1.0041178616409216,-0.008445127701160854,6.728557897000935E-4,-2.480123346

TXTDisplay.jar で表示しています。

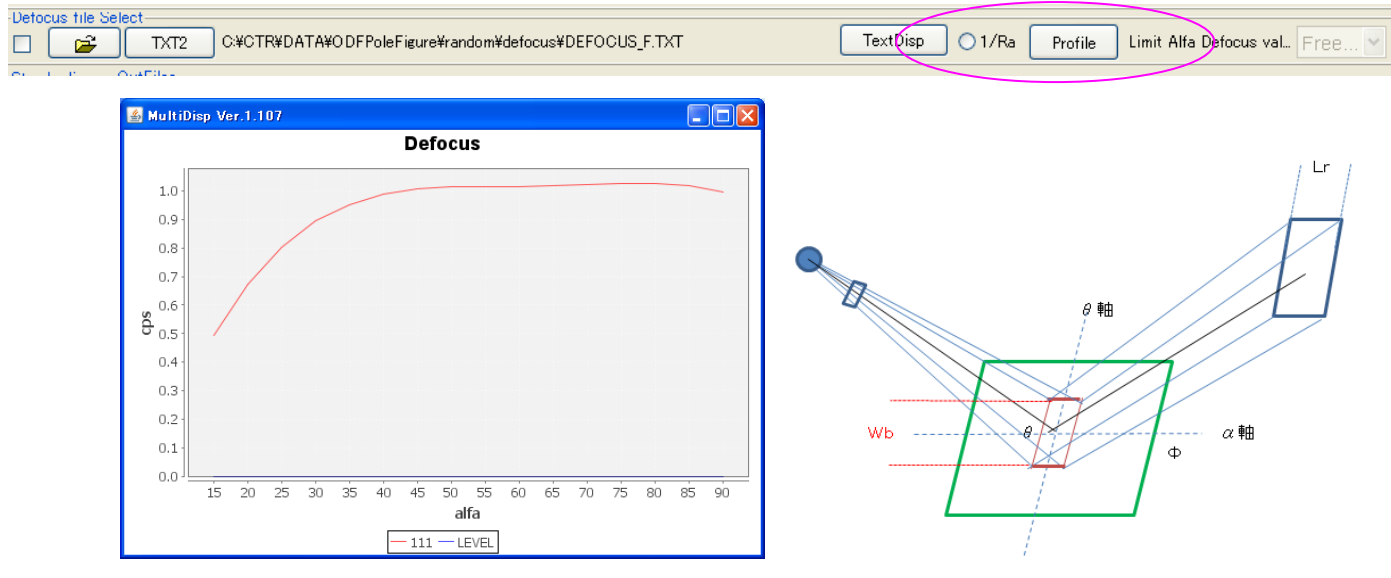

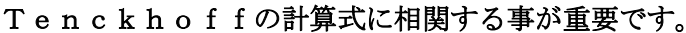

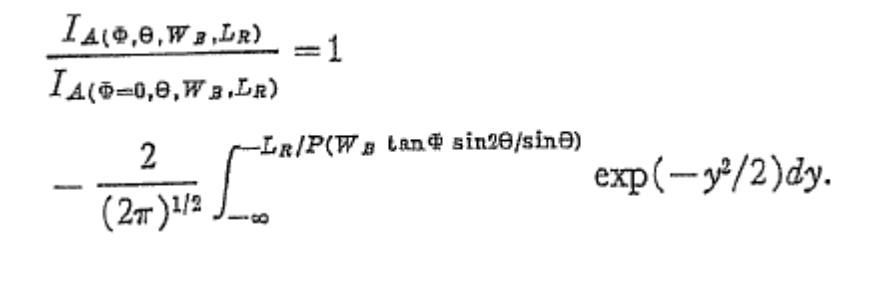

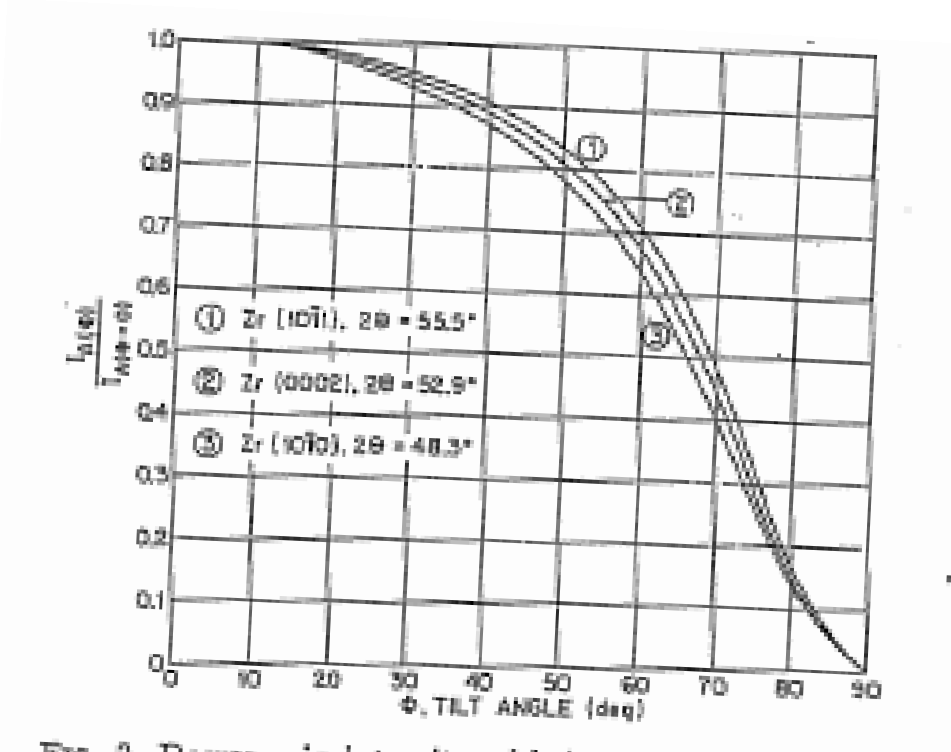

FIG. 2. Decrease in intensity with increasing tilt angle  $\Phi$  for different diffracting planes of a zirconium specimen with random orientation.

CTRパッケージ付属ソフトウエア TenckhoffCalc ソフトウエアで相関状態を確認

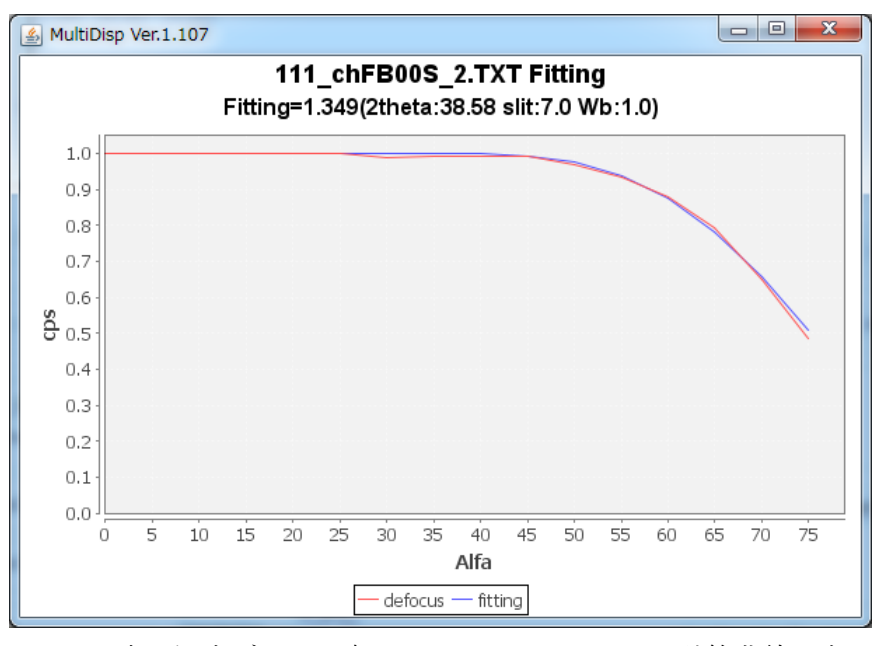

赤が測定データ、青がTenckhoffの計算曲線に良く一致している事が分かります。

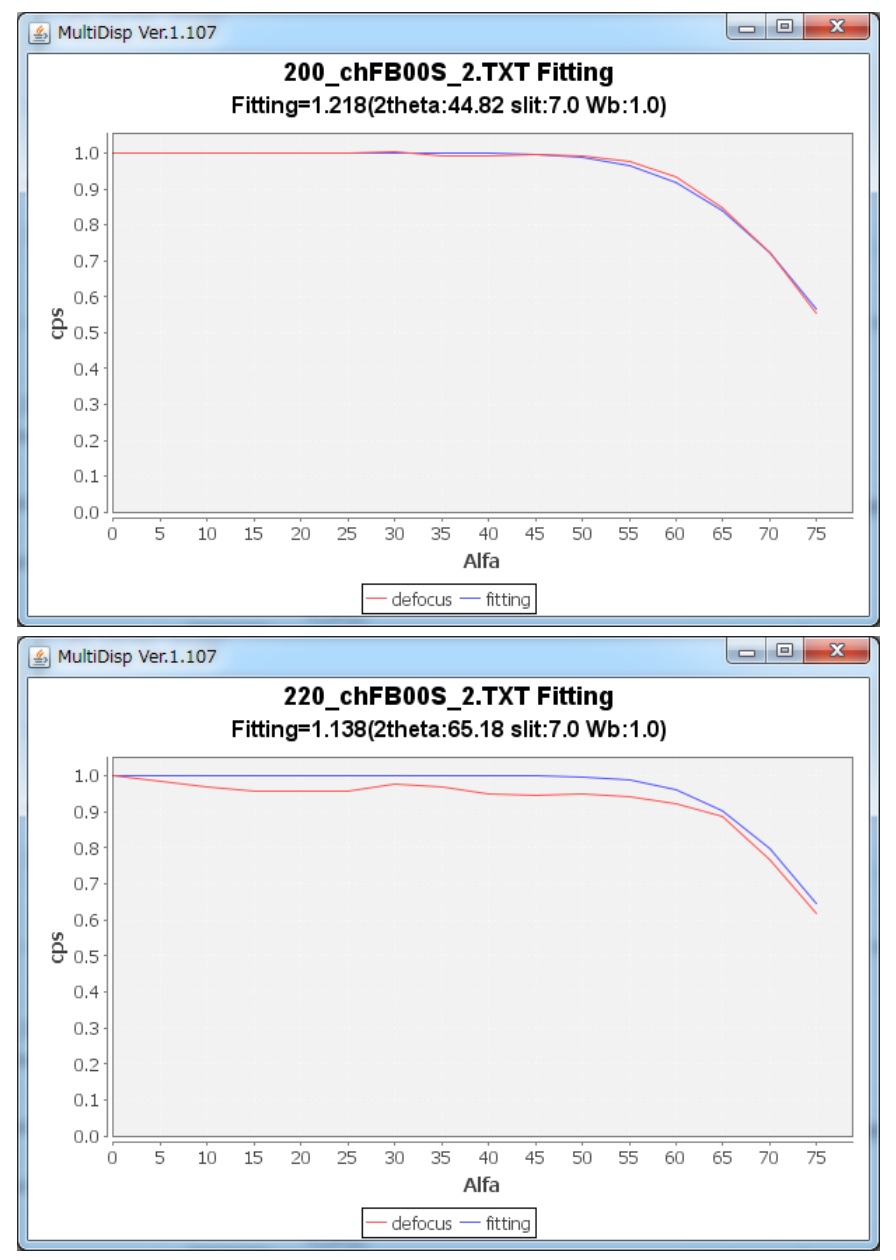

計算結果をdefocusに指定する事もあります

## 配向試料の極点データ処理

ファイル選択

| 🖉 ODFPolefigure1. 1.23ET[17/03/31] by CTR                                                                                                    |
|----------------------------------------------------------------------------------------------------|
| File Linear(3D) Tookit Help InitSet Rp%                                                                                                    |
| Files select       ASC(RINT-PC)       Ill-OSC.ASC 200-OSC.ASC 220-OSC.ASC                                                                                                    |
| Description     Smoothing       Previous     Next     C#CTR#DATA#ODFPoleFigure#111-OSC.ASC       1,1,1     Change       Cycles     2       Weight     9                                                                                                    |
| Backgroud delete mode                                                                                                    |
| Image: Schulz reflection method       Image: Schulz reflection method                                                                                                    |
| Image: Select rest of the Select rest of the Select r |
| StanGardize – OutFiles<br>Asc O Ras O TXT2 O TXT Search minimum Rp%(Cubic only) ValueODF-B ValuODF-A Cancel Calc ODF File                                                                                                    |
|                                                                                                    |
|                                                                                                    |

選択したデータが表示される。

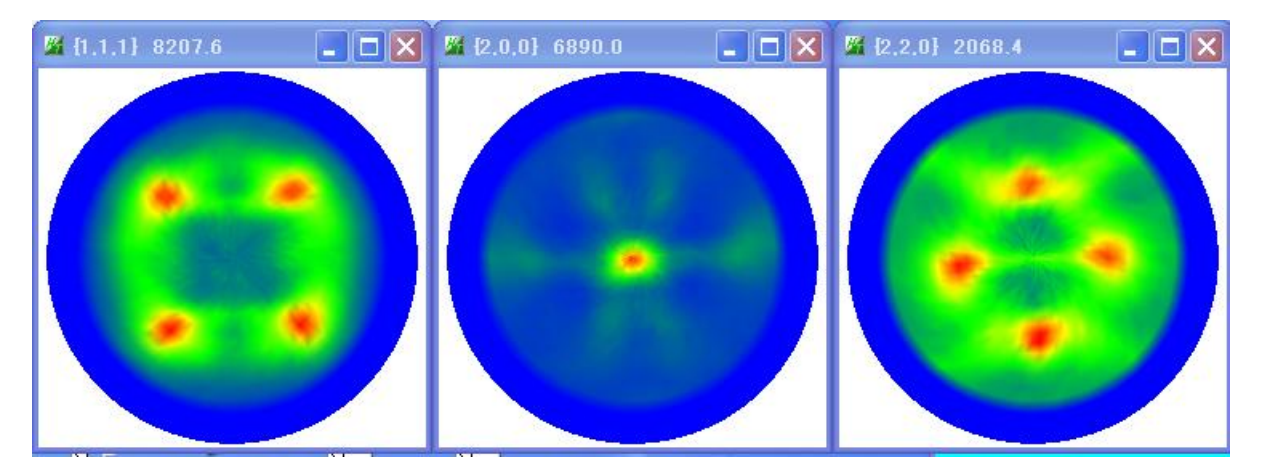

バックグランド処理とdefocus補正にチェックしてCalc

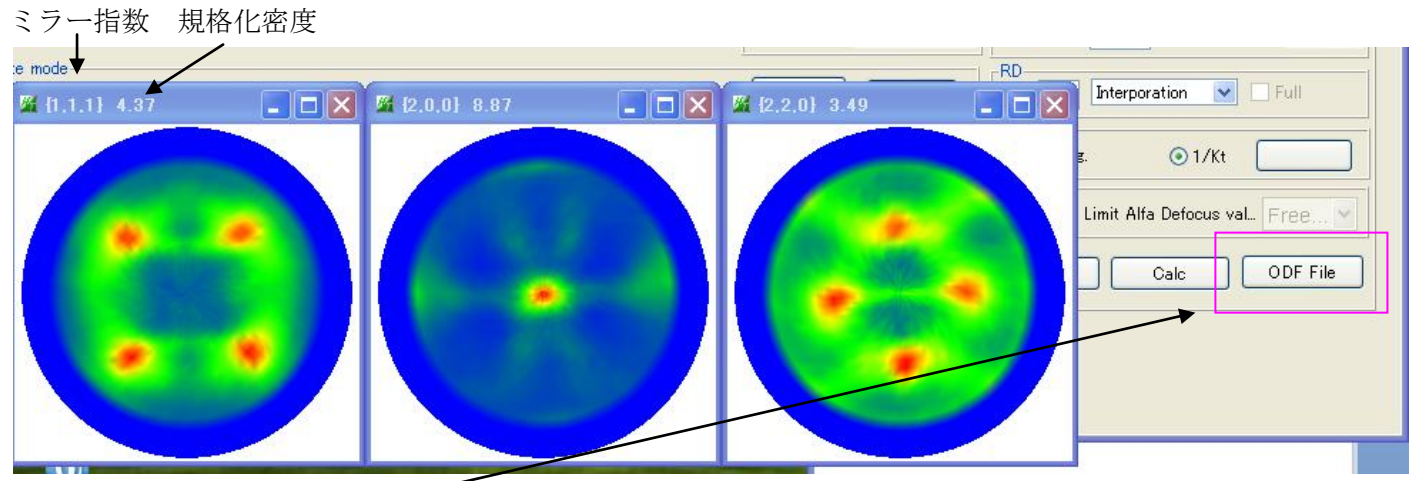

各種ODF向けファイルの作成

| 🖀 PFtoODF2 6.15T[16/10/31] |                                                                        |            |         |           |            |            |           |       |               |             |          |        |          |        |  |
|----------------------------|------------------------------------------------------------------------|------------|---------|-----------|------------|------------|-----------|-------|---------------|-------------|----------|--------|----------|--------|--|
| File                       | Option Symmetric                                                       | c Softwar  | e Dar   | ta        |            |            |           |       |               |             |          |        |          |        |  |
| г                          | Outside text                                                           |            |         |           |            |            |           |       |               |             |          |        |          |        |  |
|                            | Inside text                                                            |            |         |           |            | -          |           |       |               |             |          |        |          |        |  |
|                            | Labotex                                                                | ymmetries  | after   | Schoenfil | les/       | 7-         | O (cubic) |       |               | <b>×</b>    |          |        |          |        |  |
|                            | Stadard ODF                                                            | 1.0 <      | <=c     | 1.0       | alfa       | 90.0       | beta      | 90.0  | gamı          | m 90.0      |          | L      | C AutoCł | nange  |  |
|                            | Siemens                                                                |            |         |           |            |            | -         |       |               |             |          |        |          |        |  |
|                            | TexTools(txt)                                                          | ile(TXT(b, | intens) | ,TXT2(a,b | o,intens.) | )          | h,k,l     | 2Thet | а             | Alfa Area   | Trans    | AlfaS  | AlfaE    | Select |  |
|                            | TexTools(pol)                                                          | _chB0DS_2  | .TXT    |           |            |            | 1,1,1     | 38.42 | 2             | 0.0->75.0   |          | 0.0    | 75.0     |        |  |
|                            | popLA(RAW)                                                             | _chB0DS_2  | 2.TXT   |           |            |            | 2,0,0     | 44.64 | 4             | 0.0->75.0   |          | 0.0    | 75.0     |        |  |
|                            | 220-OSC                                                                | _chB0DS_2  | 2.TXT   |           |            |            | 2,2,0     | 65.0  |               | 0.0->75.0   |          | 0.0    | 75.0     |        |  |
|                            |                                                                        |            |         |           |            |            | 2,1,0     | 0.0   |               |             |          | 0.0    | 0.0      |        |  |
|                            |                                                                        |            |         |           |            |            | 2,1,1     | 0.0   |               |             |          | 0.0    | 0.0      |        |  |
|                            |                                                                        |            |         |           |            |            | 2,2,1     | 0.0   |               |             |          | 0.0    | 0.0      |        |  |
|                            |                                                                        |            |         |           |            |            | 1,0,0     | 0.0   |               |             |          | 0.0    | 0.0      |        |  |
|                            |                                                                        |            |         |           |            |            | 1,1,0     | 0.0   |               |             |          | 0.0    | 0.0      |        |  |
|                            |                                                                        |            |         |           |            |            | 1,1,1     | 0.0   |               |             |          | 0.0    | 0.0      |        |  |
|                            |                                                                        |            |         |           |            |            | 2,1,0     | 0.0   |               |             |          | 0.0    | 0.0      |        |  |
|                            |                                                                        |            |         |           |            |            | 2,1,1     | 0.0   |               |             |          | 0.0    | 0.0      |        |  |
|                            |                                                                        |            |         |           |            |            | 2,2,1     | 0.0   |               |             |          | 0.0    | 0.0      |        |  |
|                            | Comment 111-OSC_chB0DS_2.TXT 200-OSC_chB0DS_2.TXT 220-OSC_chB0DS_2.TXT |            |         |           |            |            |           |       |               |             |          |        |          |        |  |
|                            | Symmetric type                                                         | Full       |         |           | Ep         | if file sa | ve        | -Labo | tex(E<br>bote | PF),popLA(I | RAW) fil | ename- |          |        |  |
|                            |                                                                        |            |         |           |            |            |           |       |               |             |          |        |          |        |  |

Keyを操作すれば各種ODF向けファイルが作成される。

3D極点図から等高線極点図切り替え

| <pre>M ODFPolefigure1.5 1.23ET[17/03/31]</pre> |          |       |    |       |          |         |  |  |
|------------------------------------------------|----------|-------|----|-------|----------|---------|--|--|
| File                                           | Linear(3 | D) T  | 0  | olKit | Help     | InitSet |  |  |
| Files                                          | X-Sca    | le    |    |       |          |         |  |  |
| -Calc                                          | PoleF    | igure |    | ЗD    | <u> </u> | 111-050 |  |  |
| F                                              | revious  | N     | 9: | Co    | ntour    | DATA¥C  |  |  |

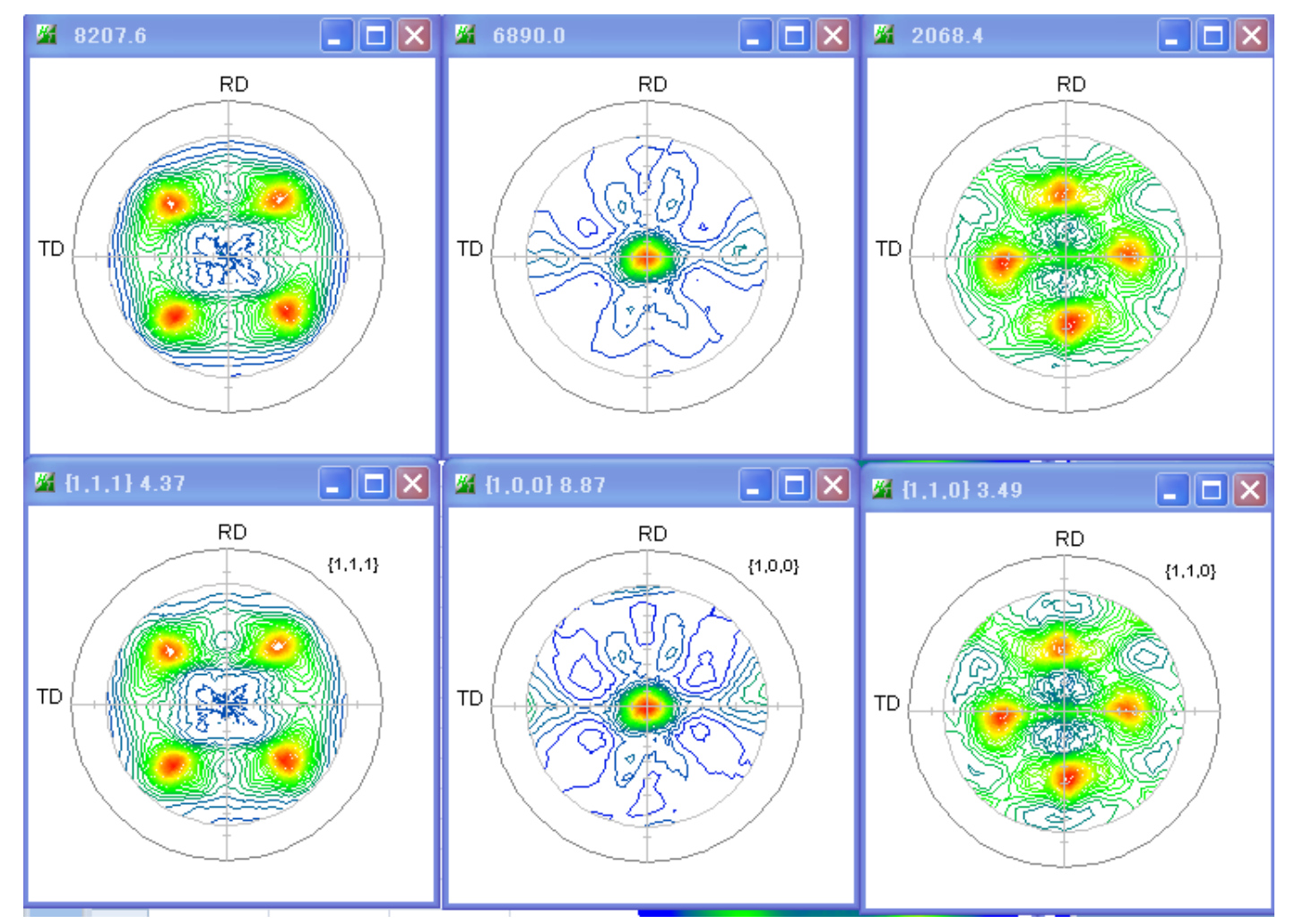

等高線数が40本で表示されているが変更は極点図をマウスクリック

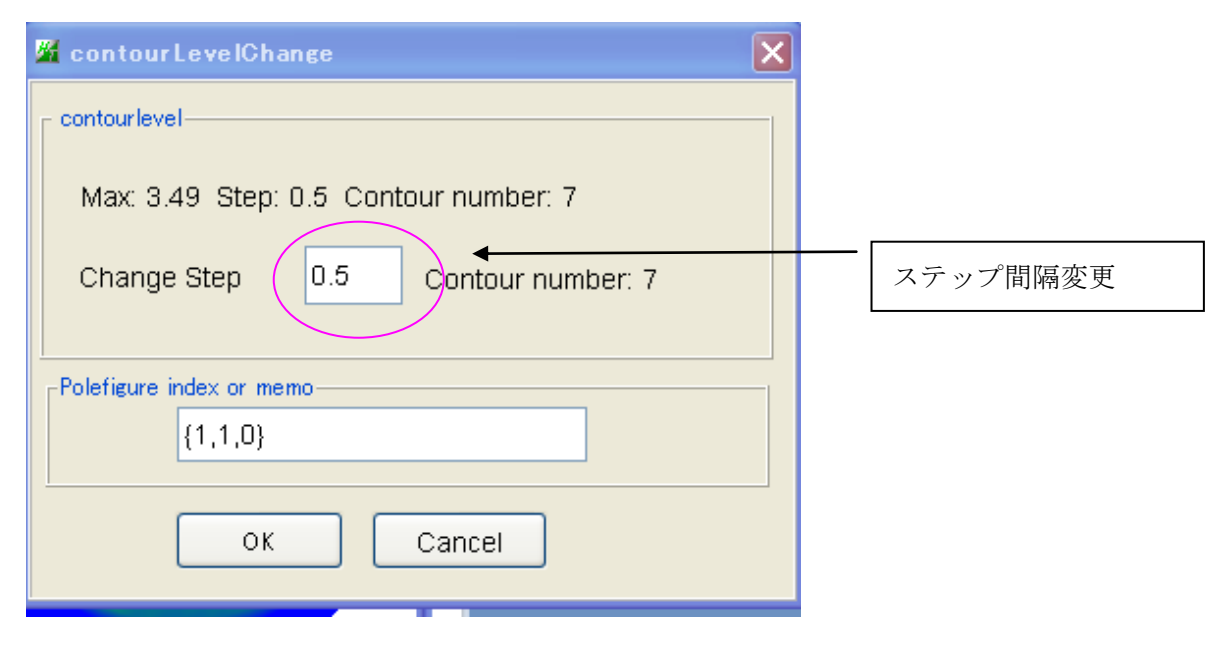

```
極点図の拡大
```

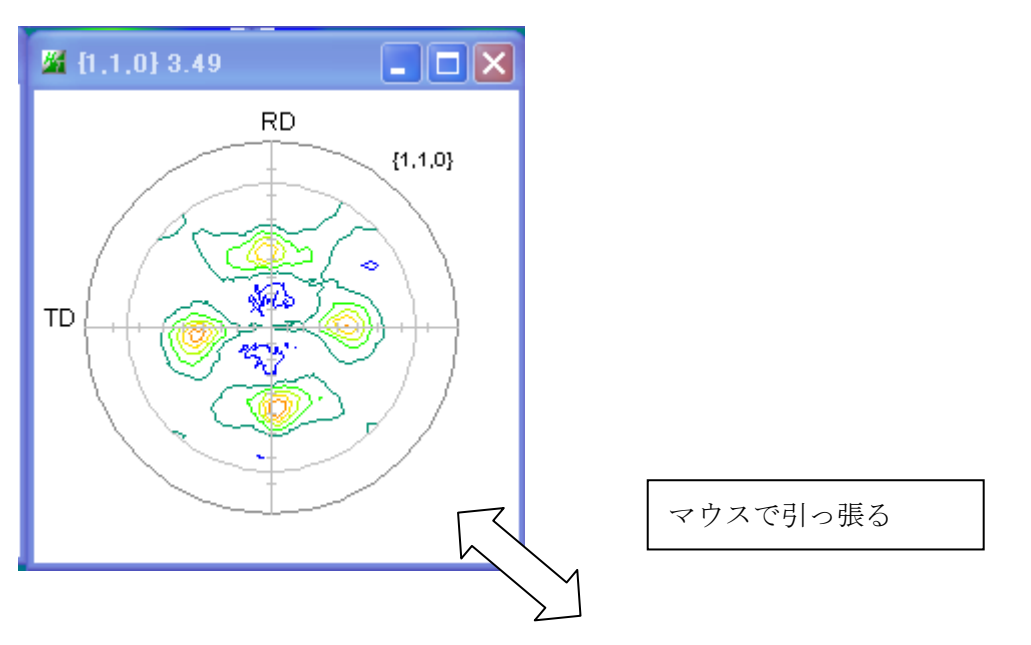

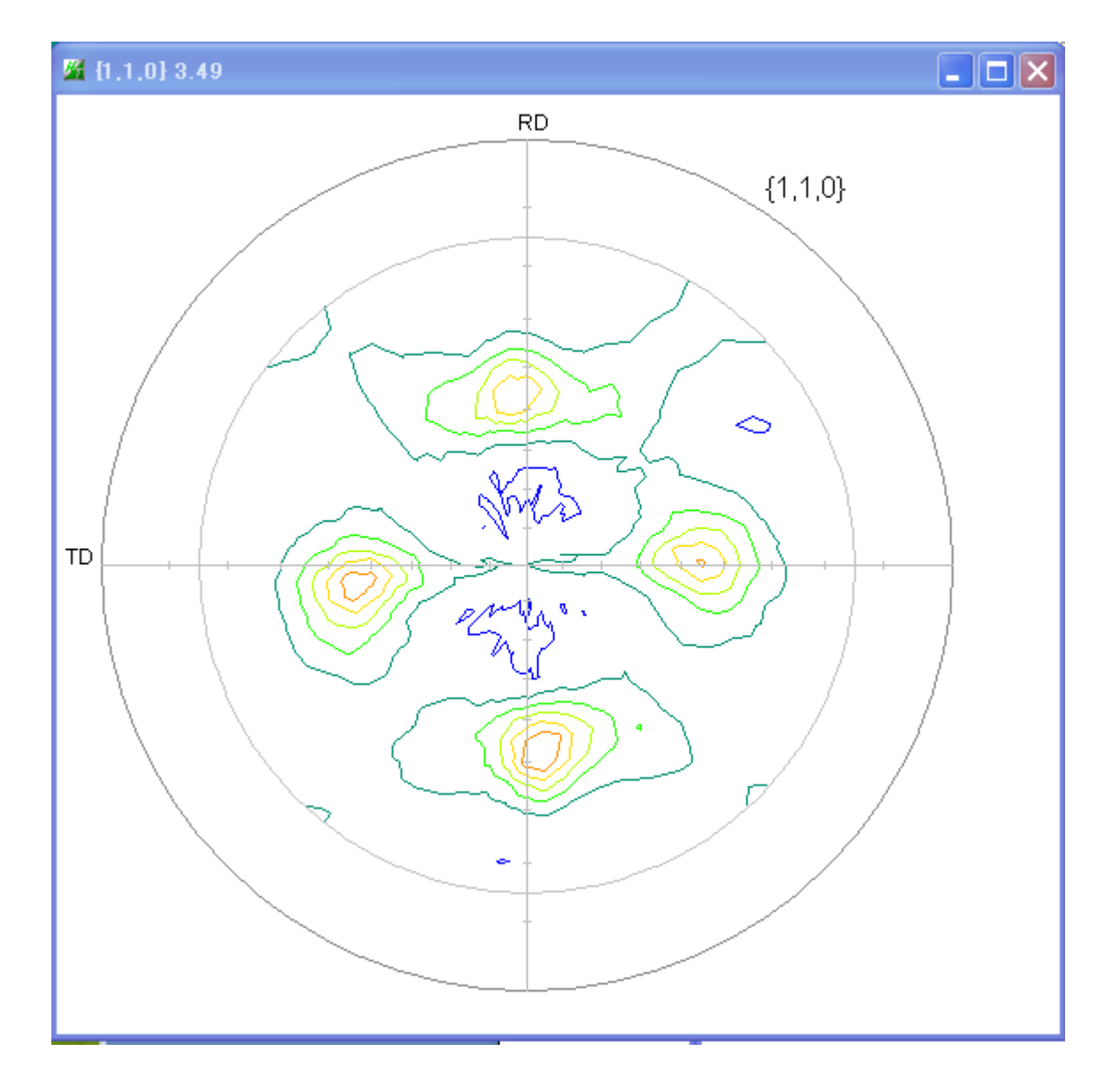

ODF解析結果の再計算極点図と入力極点図から入力極点図のErrorを行う事が出来ます。

ODFPoleFigure1\_5,ODFPoleFigure2 ソフトウエアでは最小化 Rp%機能がありますが、CTR パッケージソフト ウエア(評価版 CTR ソフトウエア)が必要です。

| AbsCalc           Schulz reflection method         Absorption coefficien         1/cm                                                                                                    | Thickness 1.0 cm 2Theta 0.0 deg. (a) 1/Kt Profile |
|----------------------------------------------------------------------------------------------------|---------------------------------------------------|
| Vetocus tile Select           Image: Circle Content of Circle Content of Circle Content o | TextDisp                                          |
| Standardize OutFiles<br>Asc Ras O TXT2 TKT Search minimum Rp%(Cubic only)                                                                                                    | ValueODF-B ValuODF-A Cancel Calc ODF File         |

# 最小化R p %の効能

| / 2005Polefigure1.5 1.23T[16/10/31] by CTR                                                                                                    |                               |
|----------------------------------------------------------------------------------------------------|-------------------------------|
| File Linear(Contour) ToolKit Help InitSet Rp%                                                                                                    |                               |
| Files select                                                                                                    |                               |
| ASC(RINT-PC) V 200-OSC.ASC 200-OSC.ASC 220-OSC.ASC                                                                                                    |                               |
| Previous Next CxECTR#DATA#ODFPoleFigure#111-OSC ASC                                                                                                    |                               |
| Backgroud delete mode                                                                                                    | es 2 Veight 9 Disp            |
| O DoubleMode     SingleMode     LowMode     HighMode     Nothing     Set     Disp                                                                                                    | Interporation 🗸 🗌 Full        |
| Schulz reflection method     Absorption coefficien 1.0     1/cm     Thickness 1.0     cm     2Theta     38.42     de                                                                                                    | eg. (@ 1/Kt Profile           |
| Uefocus file Select           Image: Comparison of the select         Image: Comparison of the select           Image: Comparison of the select         Image: Comparison of the select           Image: Compari | Limit Alfa Defocus val Free 🔻 |
| Standardize - OutFiles                                                                                                    | Calc ODF File                 |
|                                                                                                    |                               |
| Search Rp% (1,1,1) 2.84% -> 1.84% (2,0,0) 3.22% -> 3.11% (2,2,0) 3.07% -> 2.82% Filemake success!!                                                                                                    |                               |
|                                                                                                    |                               |
|                                                                                                    |                               |
| R p %の最小化で個々のR p %が以下の様に改善されます。 / \                                                                                                    |                               |
|                                                                                                    |                               |
| Search Rp% (1,1,1) 2.84% -> 1.84% (2,0,0) 3.22% -> 3.11% (2,2,0) 3.07% > 2.82% Filemake success!!                                                                                                    |                               |
|                                                                                                    |                               |
| /# ValueODEVE 2.10VET[16/10/31] by CTR                                                                                                    |                               |
| File Help Resolusion:5.0 Mode(1) TextDisplay                                                                                                    | ビRn%前のRn%                     |
| Normalized Polefigure 111 100 110 C¥CTR¥DATA¥ODFPoleFigure¥CTRODF                                                                                                    |                               |
| Recalculated Poletigure 111 100 110 pole:TPF                                                                                                    | 1                             |
| Rp% 1.8 3.1 2.8 Average= 2.5 %                                                                                                    | TR¥DATA¥ODI                   |
| 30 %                                                                                                    | DIDE                          |
| poie-                                                                                                    | BIPF                          |
| Aver                                                                                                    | age= 3.0 %                    |
|                                                                                                    |                               |
|                                                                                                    |                               |
|                                                                                                    | 5.0% - 2.5%                   |
|                                                                                                    |                               |
|                                                                                                    |                               |
|                                                                                                    |                               |
|                                                                                                    |                               |
|                                                                                                    |                               |
|                                                                                                    |                               |
| -1.5                                                                                                    |                               |
|                                                                                                    |                               |
|                                                                                                    |                               |
|                                                                                                    |                               |
| -3.0                                                                                                    |                               |
| 0 Alpha(deg.) 90 g                                                                                                    |                               |

更に、配向全般をサポートしているソフトウエア群も CTR パッケージソフトウエアに含まれます。

| M ODFPolefigure1.5 1.23T[16/10/31] by CTR                                                                                                    |                         |
|----------------------------------------------------------------------------------------------------|-------------------------|
| File Linear(Contour) ToolKit Help InitSet Rp%                                                                                                    |                         |
| Files select<br>ASC(RINT-PC)                                                                                                    | PFtoODF3                |
| Calcration Condition<br>Previous Nex<br>Backgroud delete mode-<br>© Doubl<br>AbsCalc<br>Schulz reflection<br>Detocus file Select<br>© CALC<br>Standardize - OutFiles<br>© Asc | SoftWare                |
|                                                                                                    | ImageTools              |
|                                                                                                    | PopLATools              |
|                                                                                                    | ODFAfterTools           |
|                                                                                                    | PoleOrientationTools    |
|                                                                                                    | DataBaseTools           |
|                                                                                                    | FiberTools              |
|                                                                                                    | StandardODFTools        |
|                                                                                                    | DefocusTools            |
|                                                                                                    | ClusterTools            |
|                                                                                                    | InverseTools            |
|                                                                                                    | MeasureDatatoAscTools   |
|                                                                                                    | OrientationDisplayTools |